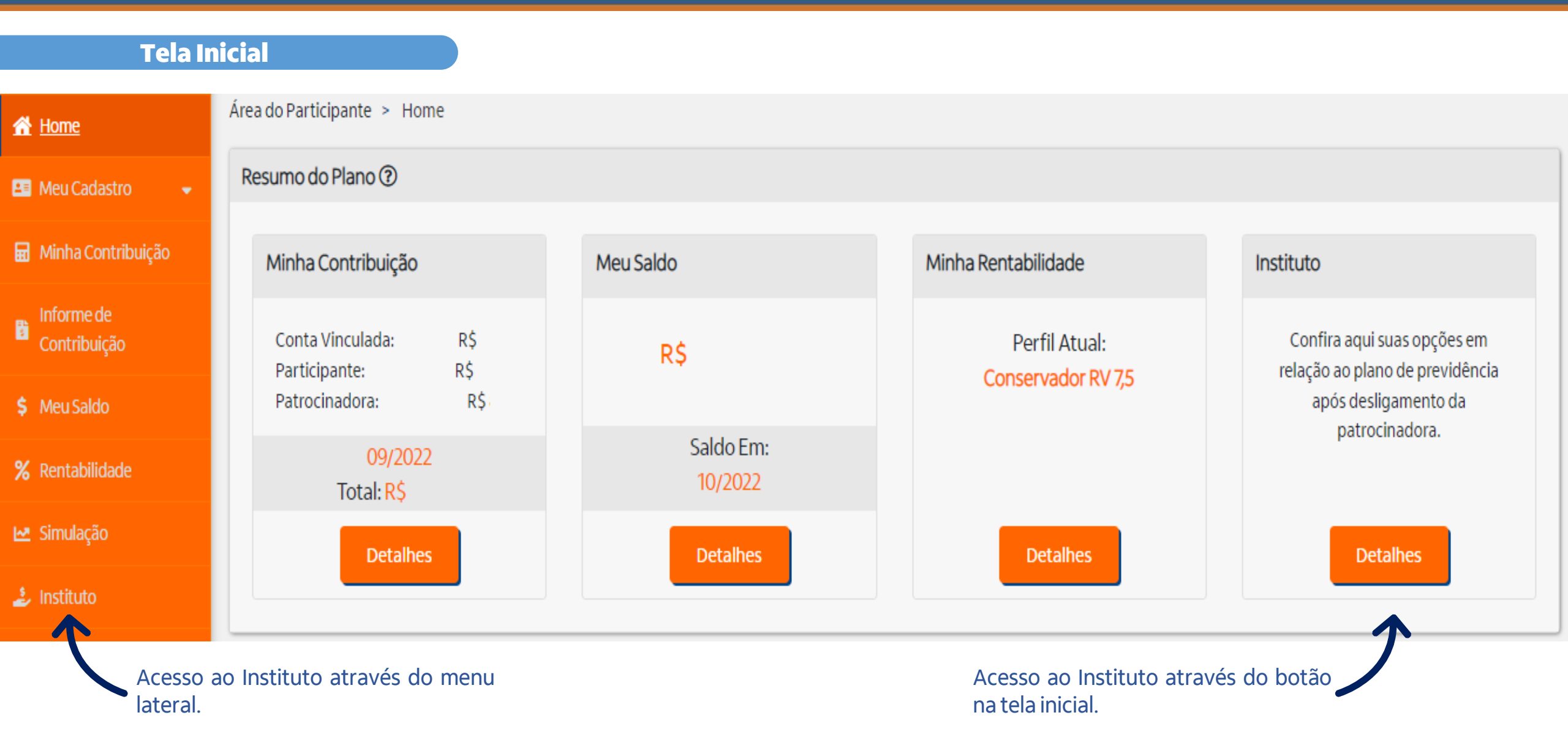

### Elegibilidades

| Home                  | Área do Participante > Instituto                                                                                                    |                                                                                                    |  |  |  |
|-----------------------|----------------------------------------------------------------------------------------------------|----------------------------------------------------------------------------------------------------|--|--|--|
| 1eu Cadastro 👻        | Instituto Online                                                                                                    |                                                                                                    |  |  |  |
| nha Contribuição      | Prezado Participante,                                                                                                    |                                                                                                    |  |  |  |
| orme de<br>ntribuição | Confira seus dados cadastrais e realize as alterações/inclusões, caso sejam necessárias, l <mark>embrando que você têr</mark><br>prestadas. Para isso CLIQUE AQUI.<br>Antes de optar por uma das elegibilidades disponíveis abaixo, verificar demais opções no botão "Entenda suas o                                                                                                    | n o dever de manter atualizadas suas informações cadastrais na Fundação e é responsável pela exatidão de todas as informações<br>opções em caso de desligamento". |  |  |  |
| eu Saldo              | Elegibilidade                                                                                                    |                                                                                                    |  |  |  |
| ntabilidade           | Você está elegível à (ao):                                                                                                    |                                                                                                    |  |  |  |
| nulação               | BPD Institutos.                                                                                                    |                                                                                                    |  |  |  |
| tituto                | Resgate                                                                                                    |                                                                                                    |  |  |  |
| npanhas 🚽             | Clique no botão Simular para mais informações.                                                                                                    |                                                                                                    |  |  |  |
| efício Online         | Importante:<br>Os valores apresentados neste documento foram elaborados a título de simulação de cálculo, tendo caráter meramente informativo, não gerando quaisquer direito ou obrigações. Lembramos que, os valores apresentados estão sujeitos a variação de<br>acordo com a rentabilidade do perfil de investimento escolhido. Sua solicitação a um dos institutos será efetivada após análise e validação. |                                                                                                    |  |  |  |
|                       |                                                                                                    |                                                                                                    |  |  |  |
| Conosco               |                                                                                                    |                                                                                                    |  |  |  |
| a do Plano            | Entenda suas opções em caso de desligamento                                                                                                    | Simu                                                                                                    |  |  |  |
|                       | Clique aqui para ser direcionado ao<br>site institucional para download do                                                                                                    | Clique no botão simular para ter<br>acesso ao seu Extrato de                                                                                                    |  |  |  |
|                       | regulamento do seu plano.                                                                                                    | Desligamento e para realizar a opção<br>por um dos institutos desejado.                                                                                           |  |  |  |

### Extrato de Desligamento e Opções

| A Home                     | Área do Participante > Instituto                               |                       |                        |                         |                                    |  |
|----------------------------|----------------------------------------------------------------|-----------------------|------------------------|-------------------------|------------------------------------|--|
| 🖴 Meu Cadastro 👻           | Instituto Online                                               |                       |                        |                         |                                    |  |
| 🖬 Minha Contribuição       | Clique nos institutos abaixo para ver mais informações e optar |                       |                        |                         |                                    |  |
| Informe de<br>Contribuição | Tempo de Servico Creditado                                     | Saldo Posicionado Em: |                        |                         | Extrato de Desligamento            |  |
| \$ Meu Saldo               |                                                                | Saldo Total:          | Saldo do Participante: | Saldo da Patrocinadora: |                                    |  |
| <b>%</b> Rentabilidade     | Tempo de Plano                                                 | R\$                   | R\$                    | RŚ                      | )                                  |  |
| 🗠 Simulação                | Quantidade de Contribuições                                    |                       |                        |                         | Clique aqui realizar e develead de |  |
| 🍰 instituto                |                                                                |                       |                        |                         | seu extrato!                       |  |
| 🕼 Campanhas 👻              | Autopatrocínio                                                 |                       |                        |                         |                                    |  |
| 🏟 Benefício Online         | BPD                                                            |                       |                        | Saldo Aplicável: RŠ     |                                    |  |
| i FAQ                      |                                                                |                       |                        |                         |                                    |  |
| D Fale Conosco             | Portabilidade                                                  |                       |                        | Saldo Aplicável: R\$    |                                    |  |
| 📋 Guia do Plano            | Resgate                                                        |                       |                        | Saldo Aplicável: R\$    |                                    |  |

Para detalhamento de cada instituto clique na seta laranja.

Autopatrocínio

| utopatrocínio                                                                                                    |                                                                                                    |                                                                                                    | C                                                                   |
|----------------------------------------------------------------------------------------------------|----------------------------------------------------------------------------------------------------|----------------------------------------------------------------------------------------------------|---------------------------------------------------------------------|
| No processo de autopatrocínio você poderá permaner<br>Você também poderá realizar a Contribuição Supleme<br>A opção pelo autopatrocínio possibilita escolha poste<br>O pagamento mensal da contribuição é efetuado excl | cer no Plano até a data do preenchimento das condições de elegibilix<br>Intar mensal, escolhendo um % ou valor fixo sobre o seu salário de p<br>rior pela Portabilidade, Resgate ou Benefício Proporcional Diferido (E<br>usivamente através de débito em conta ou boleto bancário. | dade ao benefício de Aposentadoria, efetuando, nesse caso, a contribuição normal da patroci<br>articipação. Essa contribuição é opcional.<br>SPD). | inadora (de acordo c <mark>o</mark> m as regras vigentes do plano). |
| Contribuição Atual                                                                                                    |                                                                                                    |                                                                                                    |                                                                     |
| Salário<br>R\$                                                                                                    | Data Base<br>12/2022                                                                                                    |                                                                                                    |                                                                     |
| Nova Contribuição<br>Suplementar Autopatroc.<br>- 5,00<br>De 0,00% à 30,00%<br>Forma de Pagamento                                                                                                    | solha aqui a forma de<br>gamento desejada.                                                                                                    | Clique aqui para simula<br>contribuição após<br>percentual.                                                                                        | ar o valor de<br>escolha do                                         |
| Boleto Bancario - E-mail Débito em Conta                                                                                                    |                                                                                                    |                                                                                                    |                                                                     |
| Origem                                                                                                    | Contribuição                                                                                                    | Valor                                                                                                    |                                                                     |
| Auto Patrocinado - Parte Participante                                                                                                    | Suplementar Autopatroc.                                                                                                    | RS                                                                                                    | Clience no betão enter roma comuir                                  |
| Auto Patrocinado - Parte Participante<br>TOTAL:                                                                                                    | Normal Autopatroc.                                                                                                    | R\$<br>R\$                                                                                                    | com sua solicitação!                                                |

#### Benefício Proporcional Diferido

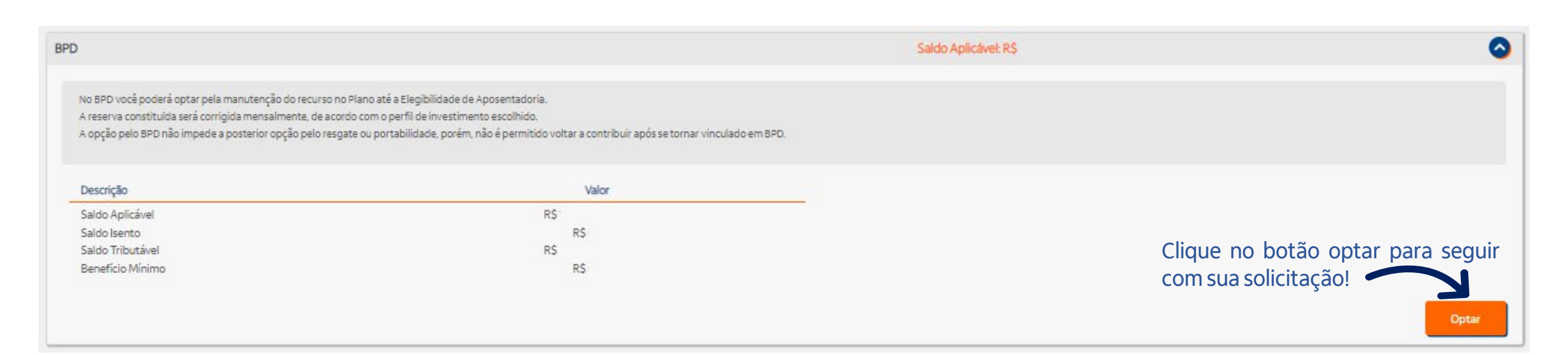

### Portabilidade

| Portabilidade                                                                                                    |                                                                                                    | Saldo                                                                                                    | Aplicável: R\$1                                                                                                    |
|----------------------------------------------------------------------------------------------------|----------------------------------------------------------------------------------------------------|----------------------------------------------------------------------------------------------------|----------------------------------------------------------------------------------------------------|
| No processo de portabilidade você poderá trans<br>Vale ressaltar que, de acordo com a legislação, o<br>15 (quinze) anos.<br>Outros aspectos a serem avaliados são os valore<br>O participante com menos de 36 contribuições a | ferir 100% do seu saldo de conta total (participante e patrocinadora) par<br>s recursos constituídos em fundos de previdência fechada perdem a liq<br>s referentes à taxa de administração/carregamento que podem ser cobr<br>o plano poderá portar apenas o saldo da Conta de Contribuição de Parti | ra outra entidade de previdência complementar (fechada), como para s<br>uidez quando são portados, isto é, somente poderão ser utilizados para<br>rados nesta nova entidade ou instituição financeira.<br>cipante. | seguradoras ou bancos (aberta), exceto para plano VGBL.<br>a a contratação de um benefício pago na forma de renda mensal, vitalícia ou por um prazo determinado de, no mínimo,<br>Selecione nos campos abaixo a entidade para<br>qual deseja realizar a portabilidade. |
| Saldo Aplicável                                                                                                    | Tipo:                                                                                                    | Filtro CNPJ:                                                                                                    | Entidade:                                                                                                    |
| R\$                                                                                                    | CNPJ:                                                                                                    | Plano:                                                                                                    | CNPB:                                                                                                    |
| Saldo Isento<br>R\$                                                                                                    | Nº Banco:                                                                                                    | Agência:                                                                                                    | DV Agência:                                                                                                    |
|                                                                                                    | Conta:                                                                                                    | DV Conta:<br>-                                                                                                    | Clique no botão optar para seguir<br>com sua solicitação!                                                                                                    |

#### Resgate

| Resgate                                                                                                    |                                                                                                    | Saldo Aplicável: R\$                                                           |                                                 | <b></b>    |
|----------------------------------------------------------------------------------------------------|----------------------------------------------------------------------------------------------------|--------------------------------------------------------------------------------|-------------------------------------------------|------------|
| Nesta opção , você será elegivel ao Resgate de 100% das suas contribuiç<br>O pagamento poderá ser efetuado à vista ou em até doze parcelas mens<br>Haverá incidência de Imposto de Renda, de acordo com o regime tributár | es realizadas no Plano sem direito a receber o valor das co<br>iis e consecutivas, corrigidas pelo retorno dos investimen<br>io escolhido. | ontribuições realizadas pela patrocinadora ou pelo Fundo Previdencial.<br>tos. |                                                 |            |
|                                                                                                    | Origem                                                                                                    | Contribuição                                                                   | Saldo                                           | Aplicável  |
| Saldo Aplicável                                                                                                    | Participante                                                                                                    | Suplementar                                                                    | R\$                                             | 100,00%    |
| R\$                                                                                                    | Patrocinadora                                                                                                    | Normal                                                                         | R\$                                             | 0,00%      |
| Saldo Isento                                                                                                    | Patrocinadora                                                                                                    | Aporte Básico                                                                  | R\$                                             | 0,00%      |
| R\$                                                                                                    | Patrocinadora                                                                                                    | Excedente Financeiro                                                           | RS                                              | 0,00%      |
| Saldo Tributável                                                                                                    | Patrocinadora                                                                                                    | Crédito Especial                                                               | R\$                                             | 0,00%      |
| R\$                                                                                                    | Patrocinadora                                                                                                    | Excedente Financeiro 2021                                                      | R\$                                             | 0,00%      |
|                                                                                                    | Patrocinadora                                                                                                    | Reserva de Transação                                                           | R\$                                             | 0,00%      |
| Nº de Parcelas Valor da Parcela   - 1 +   R\$ 22.658,09 Selecione a quantidade de parcelas desejadas.                                                                                                    |                                                                                                    |                                                                                | Clique no botão optar p<br>com sua solicitação! | ara seguir |

#### Confirmação de Opção

Ao clicar em confirmar, declaro que li e concordo com as opções de instituto apresentadas e estou ciente que alguns de meus dados pessoais serão utilizados na efetivação dessa solicitação, sempre em conformidade com os princípios e diretrizes das legislações vigentes de proteção de dados e segurança de informação. Para mais informações, clique aqui para conferir um material sobre o tratamento, compartilhamento e armazenamento de seus dados.

#### Voltar Confirma

Após a opção por algum dos institutos, clique no botão confirmar para seguir com – sua solicitação.

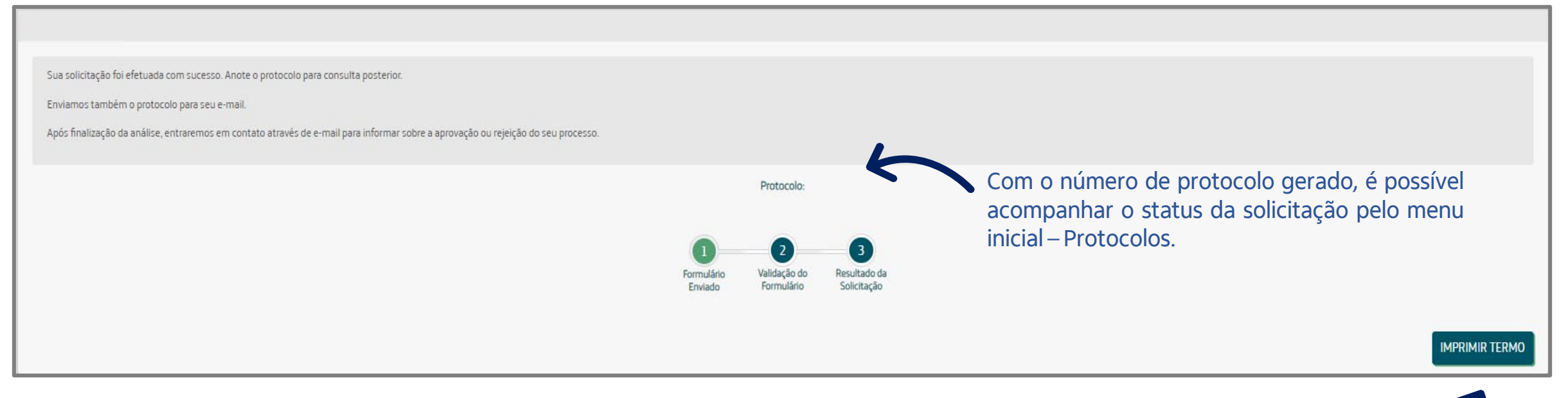

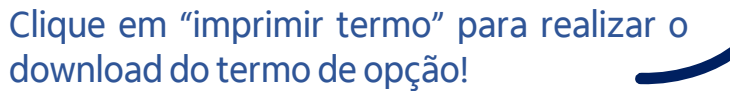